# 2017

PDF wersja 1.0

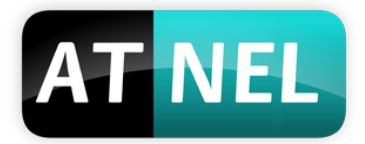

ATNEL

Mirosław Kardaś

# ATTINY DEVELOPMENT PLATFORM

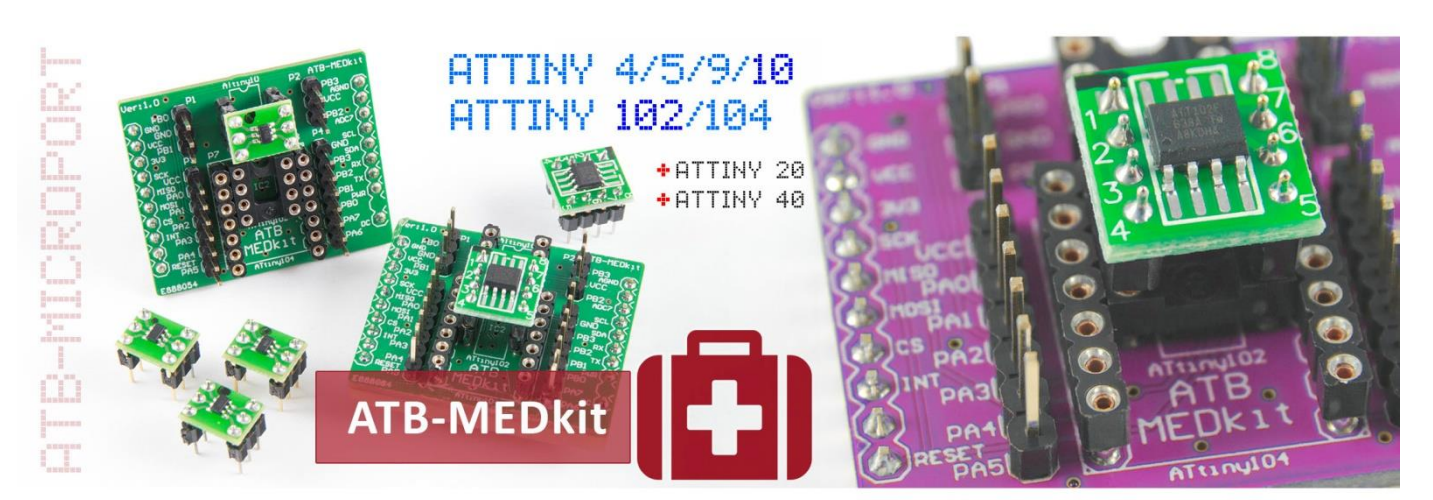

# ZAPOMNIJ O PROBLEMACH Z FUSEBITAMI

Ciesz się programowaniem

# [INSTRUKCJA - ATB MEDKIT]

Środowisko uruchomieniowe, płytka rozwojowa (ATtiny Development Board)

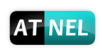

## Spis treści

| Czym jest ATB MEDkit ?2                                            |
|--------------------------------------------------------------------|
| ATB MEDkit - wprowadzenie                                          |
| Podłączenie w zestawie ATB 4                                       |
| Praca poza zestawem ATB - tylko z programatorem ATB-USBASP6        |
| Podstawki DIP – montaż mikrokontrolerów7                           |
| Sekcja 1 – DIP6                                                    |
| Sekcja 2 – DIP8                                                    |
| Sekcja 3 – DIP1410                                                 |
| Kompatybilność wyprowadzeń – ATtiny 102/104 oraz ATtiny 20/4011    |
| MEDkit adapter - opis uniwersalnej przejściówki SMD/DIP 8-14-2012  |
| Program MkAvrCalculator - licencja14                               |
| Pierwsze uruchomienie - test modułu15                              |
| AVRDUDE – instalacja, pierwsze kroki z MkAvrCalculator15           |
| Ustawienia OPCJI PROGRAMU do pracy z MEDkit16                      |
| Pierwsze sprawdzenie mikrokontrolera w module - MkAvrCalculator    |
| Instalacja brakującego rezystora 1 K (TPI) w zestawach ATB 1.05x18 |
| Materiały dodatkowe - wideoporadniki19                             |
| Polecana literatura 20                                             |
| INFORMACJE KONTAKTOWE                                              |

1

#### Czym jest ATB MEDkit ?

**Płytka developerska** – została zaprojektowana po to by ekstremalnie ułatwić proces projektowania układów z wykorzystaniem wyspecyfikowanych w dalszej części mikrokontrolerów z serii ATtiny.

Kluczowe cechy:

- Zasilanie +5 V.
- **Pełna izolacja pinów programatora** umożliwia stosowanie dowolnego typu obciążenia pinów (*TPIDATA, TPICLK oraz RESET*) zarówno sygnałami wejściowymi jak i wyjściowymi.
- Fusebit RSTDISABLE możliwość wyłączenia RSTDISABLE w każdym przypadku tzw "zablokowanego" mikrokontrolera na żądanie.
- Programowanie w każdych warunkach moduł umożliwia proces swobodnego programowania mikrokontrolerów nawet przy wyłączonym pinie RESET za pomocą fusebitów.
- **RESET jako pin I/O** może być wykorzystywany podczas normalnej pracy, zarówno w trakcie testowania jak i programowania.
- **ATB-MICROPORT** moduł przygotowany do pracy w zestawach uruchomieniowych ATB zaopatrzonych w gniazdo standardu ATB-Microport.
- **USBasp** możliwość wykorzystania taniego, prostego i zwykłego programatora ISP/TPI w celu programowania mikrokontrolerów poza zestawem uruchomieniowym ATB.

Z naszym modułem **nie uda się** nawet przez przypadek zablokować mikrokontrolera. Natomiast zablokowane wcześniej mikrokontrolery, zawsze można odblokować dzięki modułowi MEDkit !

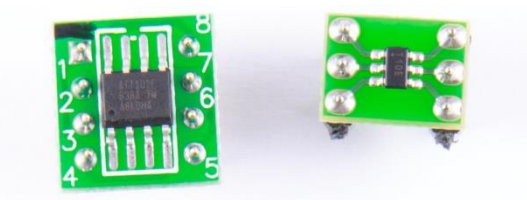

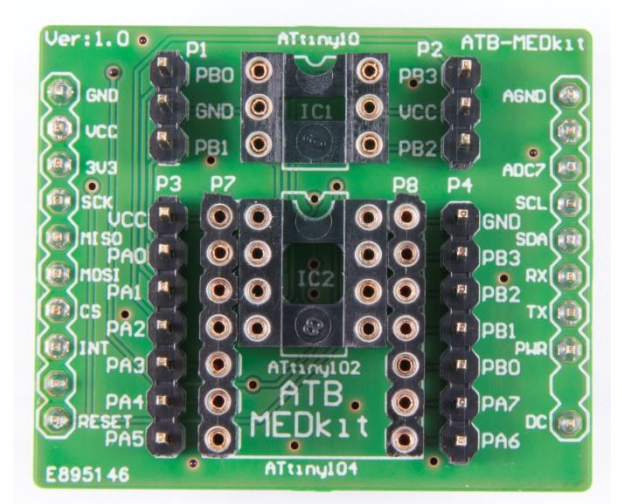

Instrukcja ATB MEDkit

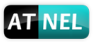

#### ATB MEDkit - wprowadzenie

**ATtiny development board** - to zintegrowane, miniaturowe środowisko uruchomieniowe dla wybranej grupy mikrokontrolerów AVR z serii ATtiny, które wykorzystują magistralę **TPI** do celów programowania.

Lista mikrokontrolerów obsługiwanych przez moduł:

- 1. Seria: **ATtiny 4 / 5 / 9 / 10** obudowa SOT23-6
- 2. Seria: ATtiny 102 / 104 obudowa SO8 / SO14
- 3. Seria: **ATtiny 20 / 40** obudowa SO14 / SO20

Mikrokontrolery w obudowach SMD wymagają przejściówek SMD/DIP.

1. Przejściówka SOT23-6 na DIP6

ATtiny **4/5/9/10** ATtiny **102** 

Przejściówka SO8 na DIP8
 Przejściówka SO8, SO14, SO20 na DIP 8/14/20 - MEDkit adapter

MEDkit adapter obsługuje: ATtiny 102/104 oraz ATtiny 20/40

Płytka rozwojowa przygotowana została w standardzie ATB-MICROPORT, aby można było jej wygodnie używać w zestawach uruchomieniowych ATB od wersji 1.05 i wyższych. Zestawy ATB zapewniają wygodę podłączenia wszystkich sygnałów wbudowanego programatora a także linii zasilania do modułu.

Do programowania mikrokontrolerów w module można również wykorzystać programator ATB-USBASP bez konieczności osadzania modułu MEDkit w zestawie ATB. Sposoby połączeń znajdują się w dalszej części instrukcji.

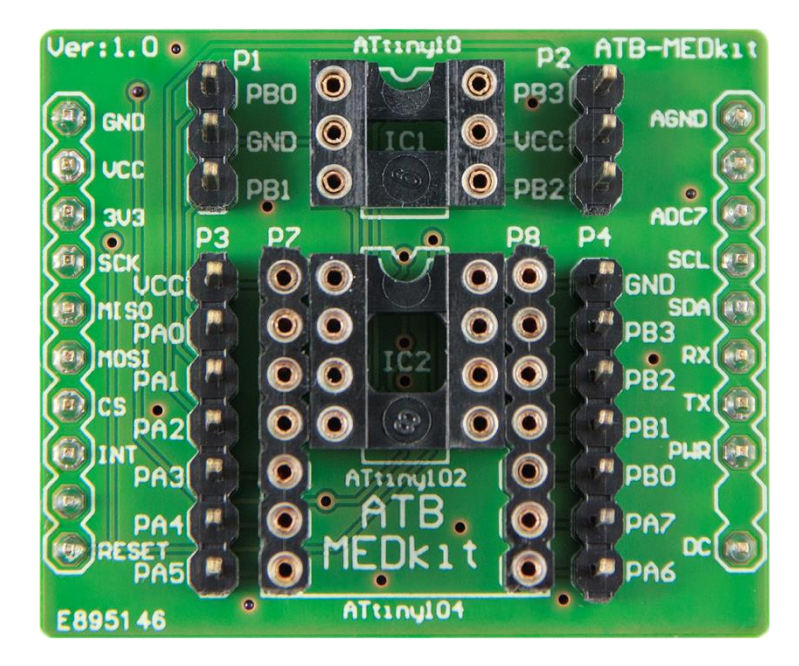

Widok płytki PCB modułu od góry

### Podłączenie w zestawie ATB

- 1. Wyjąć delikatnie za pomocą dużego płaskiego wkrętaka mikrokontroler ATmega32.
- 2. Zdjąć białą zworkę opisaną jako "User Jumper".

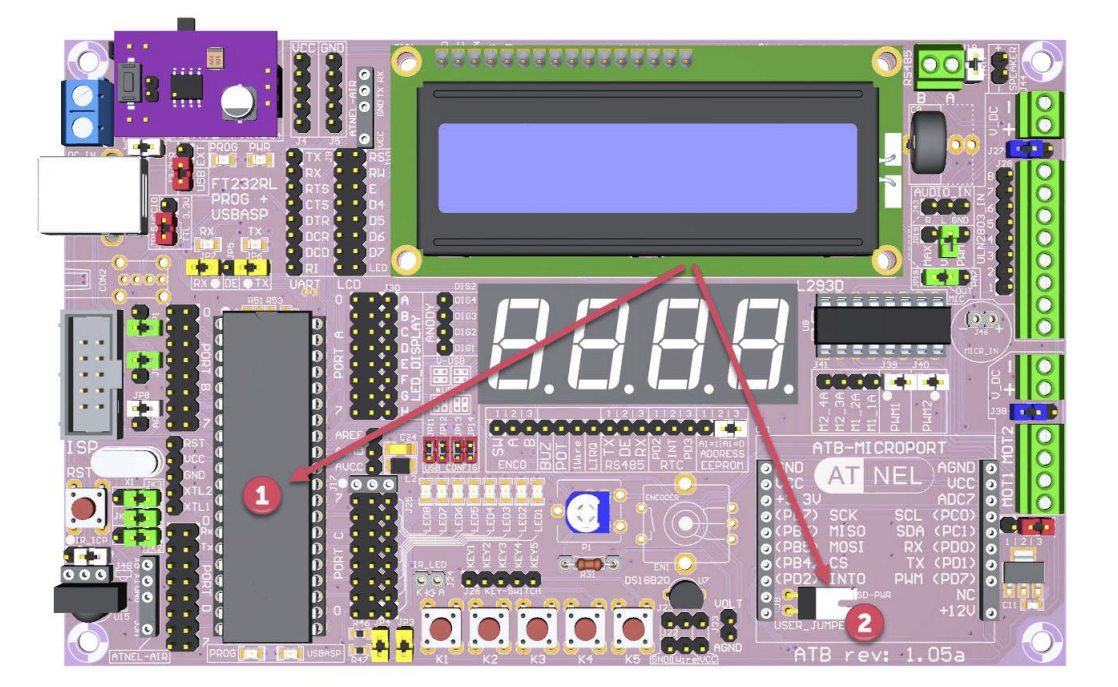

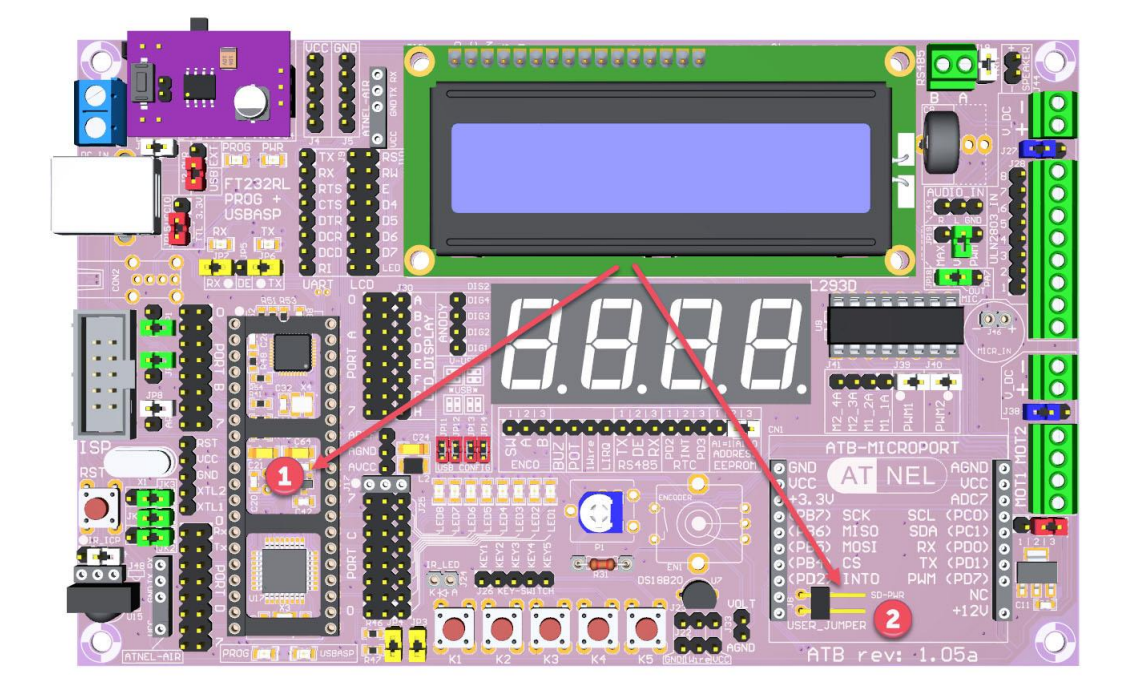

Instrukcja ATB MEDkit

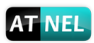

3. Za pomocą przewodu połączeniowego (żeńsko-żeński) połączyć zewnętrzny pin "User Jumper" z pinem RST po lewej stronie podstawki mikrokontrolera ATmega32

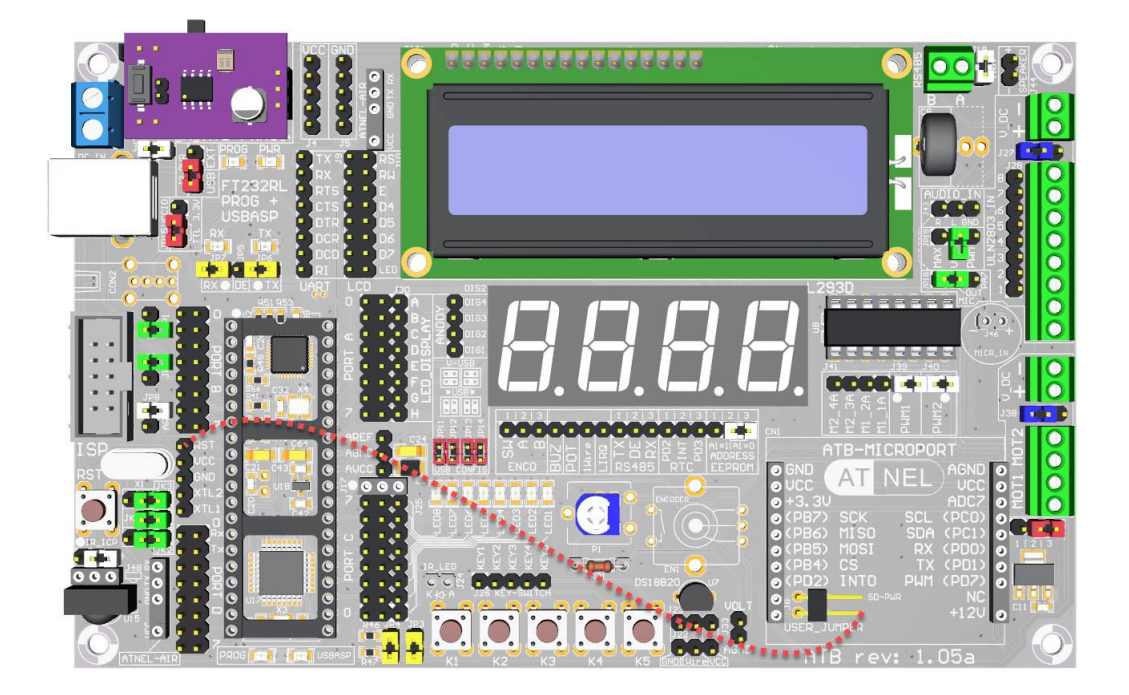

4. Osadzić w podstawce ATB-MICROPORT moduł ATB-MEDkit.

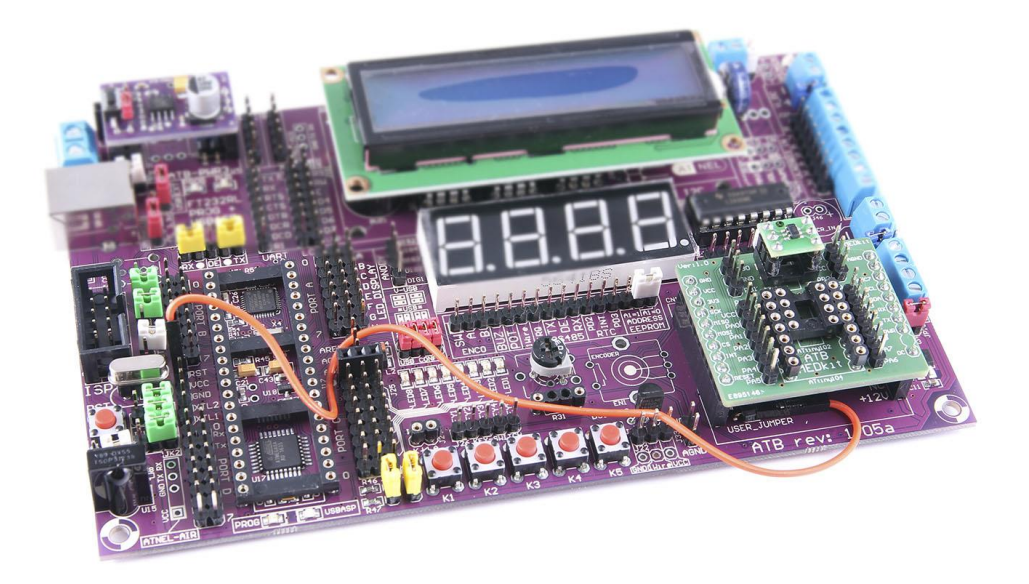

Od tego momentu moduł wraz z zestawem ATB jest gotowy do pracy.

#### Praca poza zestawem ATB - tylko z programatorem ATB-USBASP

 Do podłączenia programatora ATB-USBASP z modułem MEDkit, należy wykorzystać trzy linie ISP (MISO, SCK, RST) oraz dwie linie zasilania +5V (VCC, GND). Uwaga! Takie zastosowanie wymaga bezwzględnie użycia zewnętrznego ADAPTERA linii RESET ! W przeciwnym wypadku moduł może bardzo się rozgrzewać od spodu i nawet uszkodzić. Opcjonalnie można przesłać programator ATB-USBASP do firmy Atnel, w celu modyfikacji jego elektroniki, tak aby mógł współpracować z pominięciem (bez) ADAPTERA RESETu. Wycena usługi na telefon.

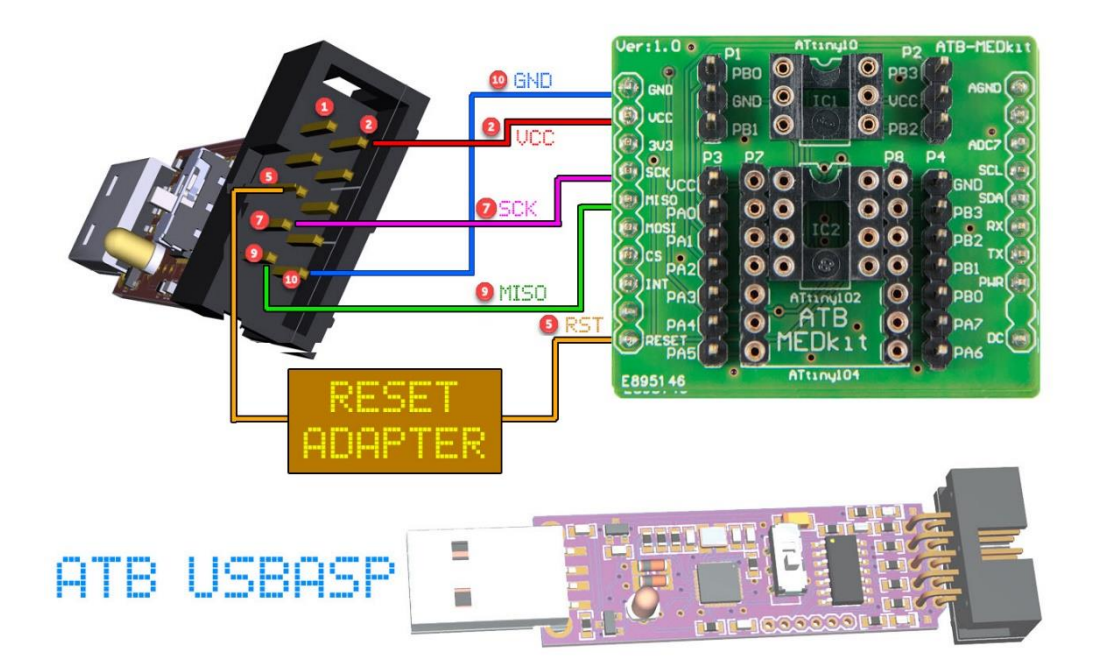

Poniżej schemat ADAPTERA linii RESET: (można użyć dowolnych tranzystorów NPN małej mocy)

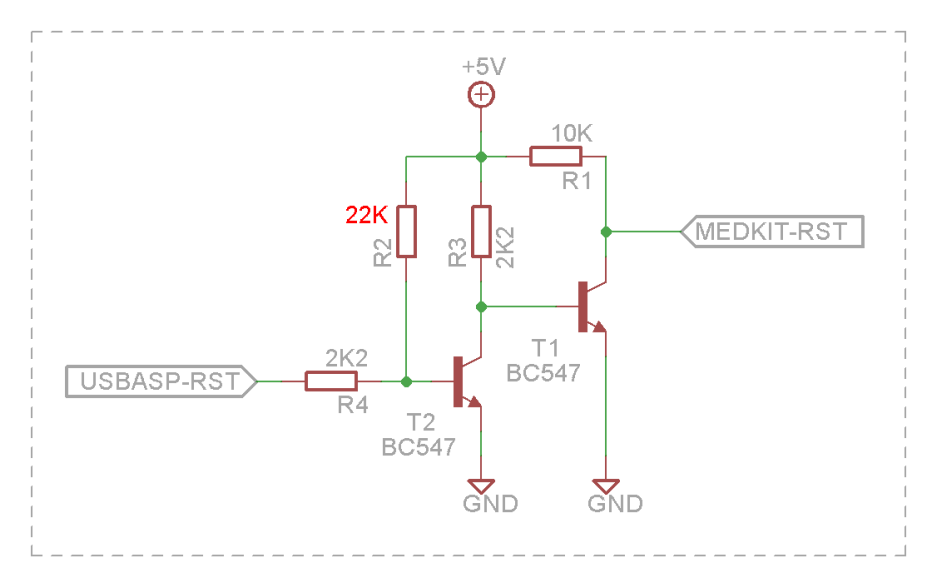

**Uwaga!** Firma Atnel nie gwarantuje poprawnego działania w przypadku zastosowania programatora USBasp innych producentów, z uwagi na autorskie rozwiązania sprzętowe.

Instrukcja ATB MEDkit

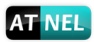

#### Podstawki DIP – montaż mikrokontrolerów

W module ATB MEDkit osadzono trzy rodzaje podstawek DIP. Na rysunku poniżej są to kolejno:

- 1. Podstawka DIP6 dla mikrokontrolerów ATtiny 4 / 5 / 9 / 10
- 2. Podstawka DIP8 dla mikrokontrolera ATtiny 102
- Podstawka (nietypowa) DIP14 do osadzenia płytki "MEDkit adapter", która umożliwia osadzanie szerszej gamy mikrokontrolerów: ATtiny 102 / 104 a także ATtiny 20 / 40.

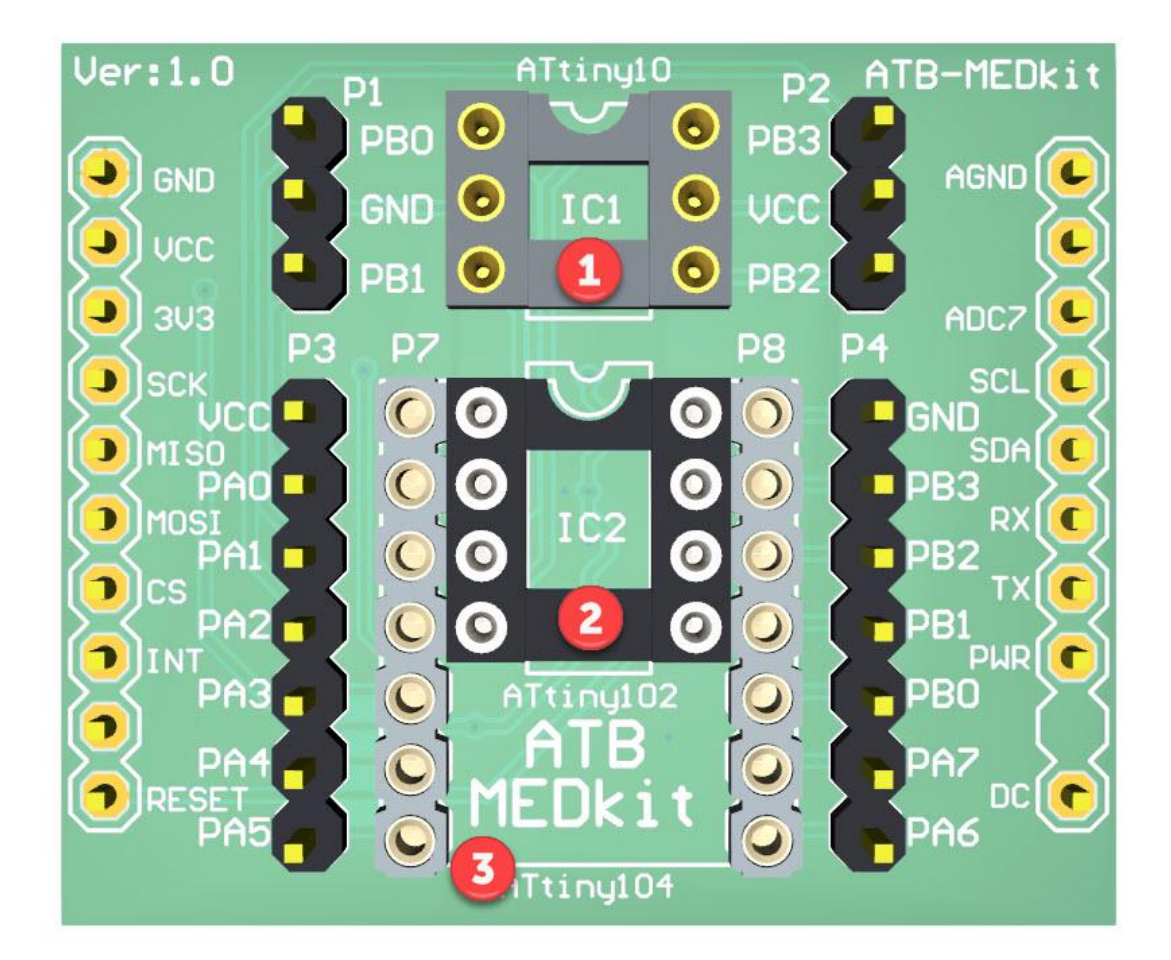

#### Sekcja 1 – DIP6

W sekcji DIP6 należy umieścić dowolny mikrokontroler z serii **ATtiny 4/5/9/10** za pomocą płytki PCB, przejściówki **SMD/DIP6**. Uwaga - należy się upewnić, że z pozostałych sekcji modułu **MEDkit**, wyjęto inne rodzaje mikrokontrolerów. Podczas pracy z modułem, może być na nim osadzony tylko jeden mikrokontroler.

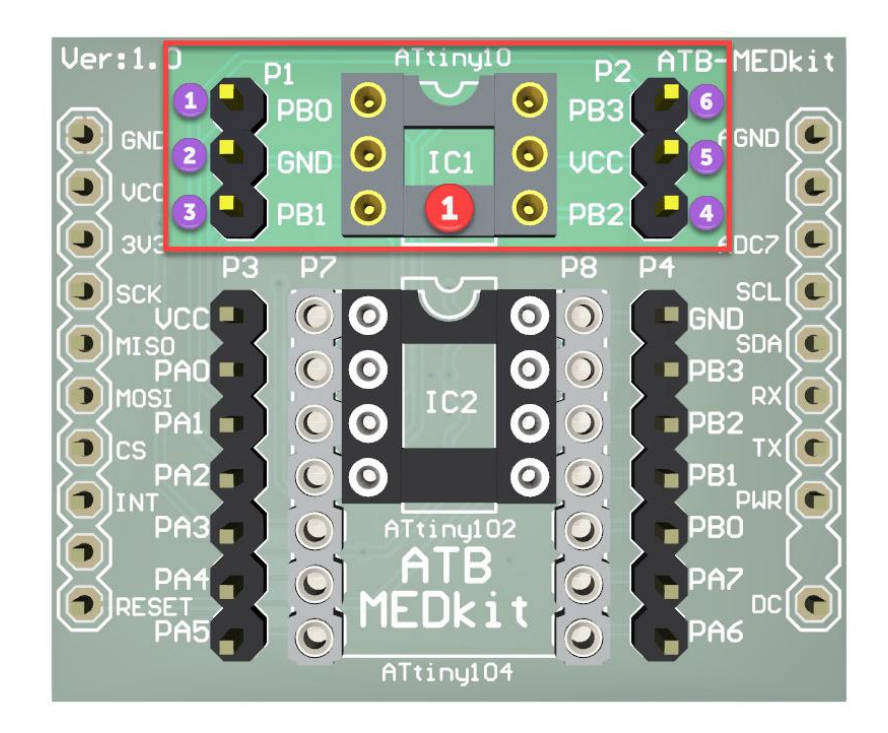

Czerwoną **cyfrą 1** oznaczono podstawkę **DIP6** pod mikrokontroler. **Fioletowe numery od 1 do 6** oznaczają wyprowadzenia mikrokontrolera osadzonego w podstawce, z których można korzystać podczas pracy lub tworzenia własnych prototypów. Wyprowadzenia wraz z podstawowymi opisami

pinów mikrokontrolera rozmieszczone są dla wygody użytkownika po lewej i prawej stronie podstawki w postaci potrójnych złącz typu "goldpin". Kolejność tych wyprowadzeń odpowiada **1:1** wyprowadzeniom samego mikrokontrolera.

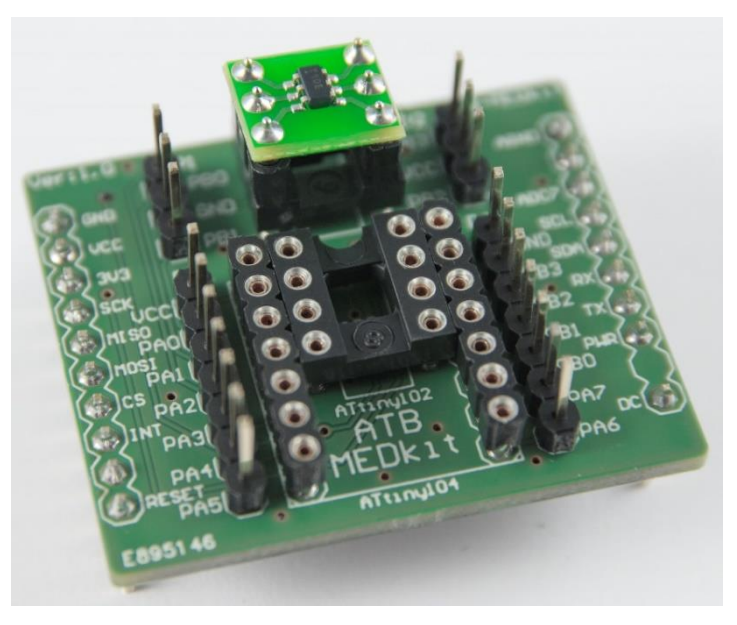

#### Instrukcja ATB MEDkit

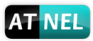

#### Sekcja 2 – DIP8

W sekcji **DIP8** należy umieścić mikrokontroler z **ATtiny 102** za pomocą płytki PCB, przejściówki **SMD/DIP8**. Uwaga należy się upewnić, że z pozostałych sekcji modułu **MEDkit**, wyjęto inne rodzaje mikrokontrolerów. Podczas pracy z modułem, może być na nim osadzony tylko jeden mikrokontroler.

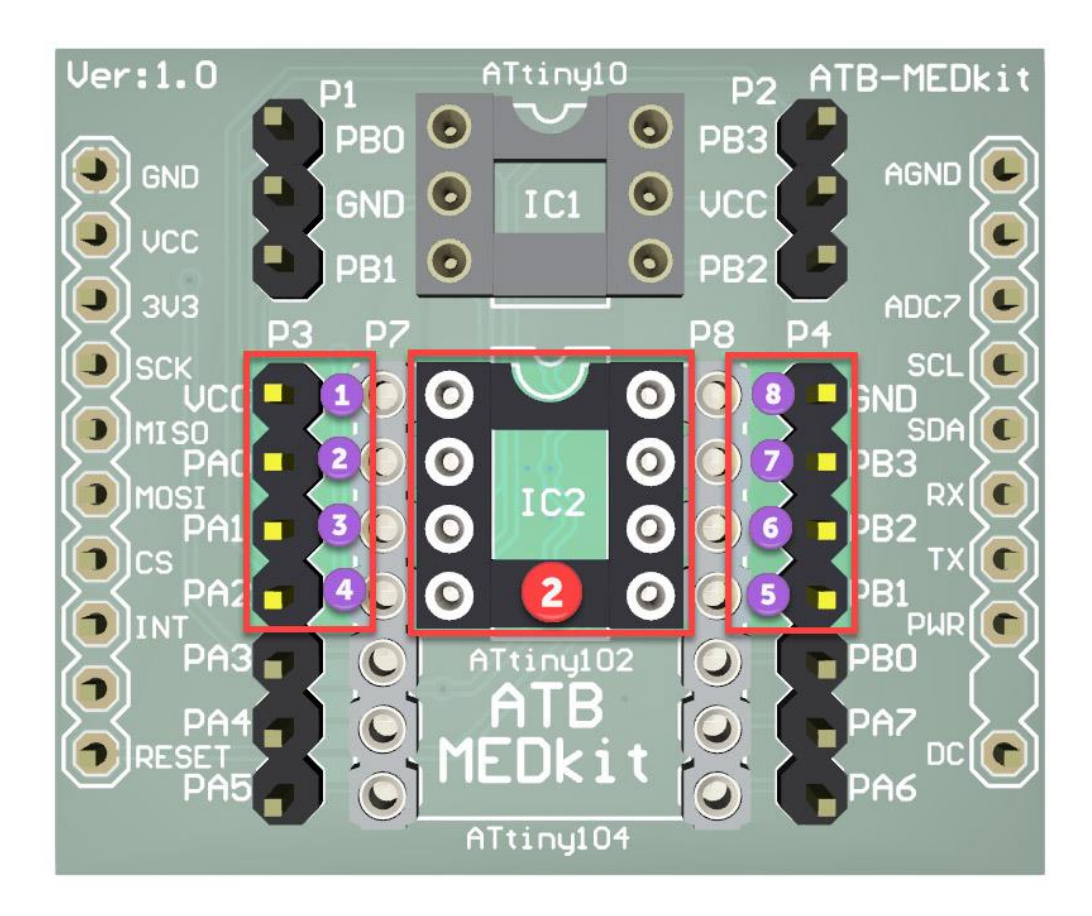

Czerwoną **cyfrą 2** oznaczono podstawkę **DIP8** pod mikrokontroler. **Fioletowe numery od 1 do 8** oznaczają wyprowadzenia mikrokontrolera osadzonego w podstawce, z których można korzystać podczas pracy, tworzenia własnych prototypów. Wyprowadzenia wraz z podstawowymi opisami pinów mikrokontrolera rozmieszczone są dla wygody użytkownika po lewej i prawej stronie podstawki w postaci złącz typu "goldpin". Kolejność wyprowadzeń odpowiada 1:1 wyprowadzeniom samego mikrokontrolera. Wyprowadzenia mikrokontrolera **ATtiny 102** stanowią część wyprowadzeń bliźniaczego mikrokontrolera *ATtiny 104* umieszczonego w większej obudowie *(14-pin)*. W tym wypadku wykorzystano piny od PA0 do PA2 *(2..4)* oraz piny od PB1 do PB3 *(5..7)*, poza samym zasilaniem na pinach 1 i 8.

Instrukcja ATB-MEDkit

#### Sekcja 3 – DIP14

W sekcji **DIP14** można umieszczać mikrokontrolery **ATtiny 102/104** a także **ATtiny 20/40** za pomocą dodatkowej płytki PCB, przejściówki **"MEDkit adapter"**. Uwaga należy się upewnić, że z pozostałych sekcji modułu **MEDkit**, wyjęto inne rodzaje mikrokontrolerów. Podczas pracy z modułem, może być na nim osadzony tylko jeden mikrokontroler.

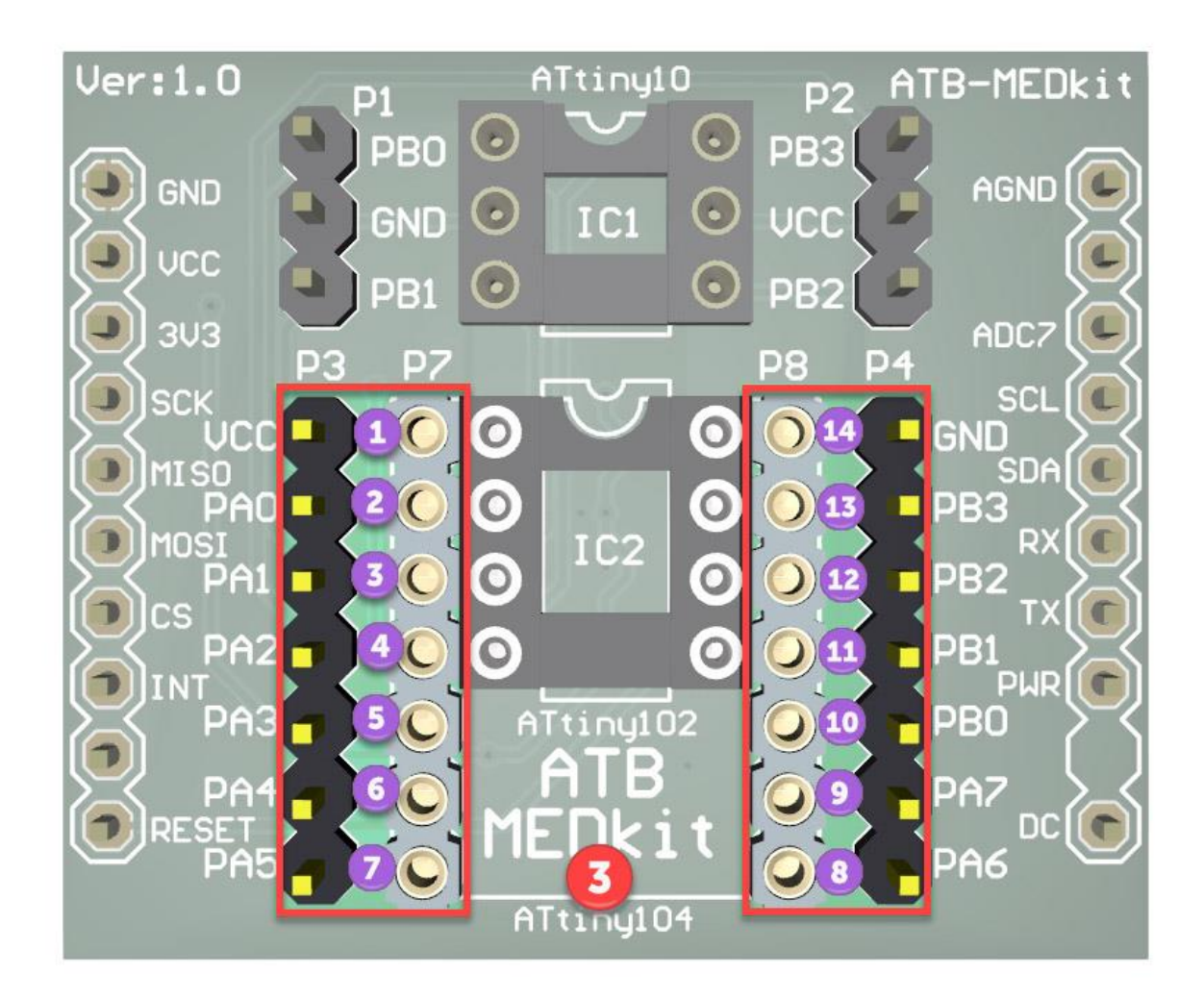

Z uwagi na nietypowy rozstaw pinów dla podstawki typu **DIP14**, firma ATNEL przygotowała specjalne płytki PCB, które można stosować jako uniwersalne przejściówki do kilku różnych typów mikrokontrolerów "**MEDkit adapter**".

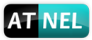

#### Kompatybilność wyprowadzeń – ATtiny 102/104 oraz ATtiny 20/40

Kompatybilność wyprowadzeń zasilania oraz linii programatora *(TPIDAT, TPICLK, RST)* pomiędzy mikrokontrolerami ATtiny102/104 a także ATtiny20/40, pomimo różnych nazw portów a także pomimo konieczności ułożenia ATtiny40 w innej orientacji *(obrót o 180°)* pozwoliła na zastosowanie jednego rozwiązania PCB do wymienionych wyżej rodzajów mikrokontrolerów. Poniżej rysunek ilustrujący wyprowadzenia każdego z nich. Uwaga - ATtiny40 obrócony o 180 stopni.

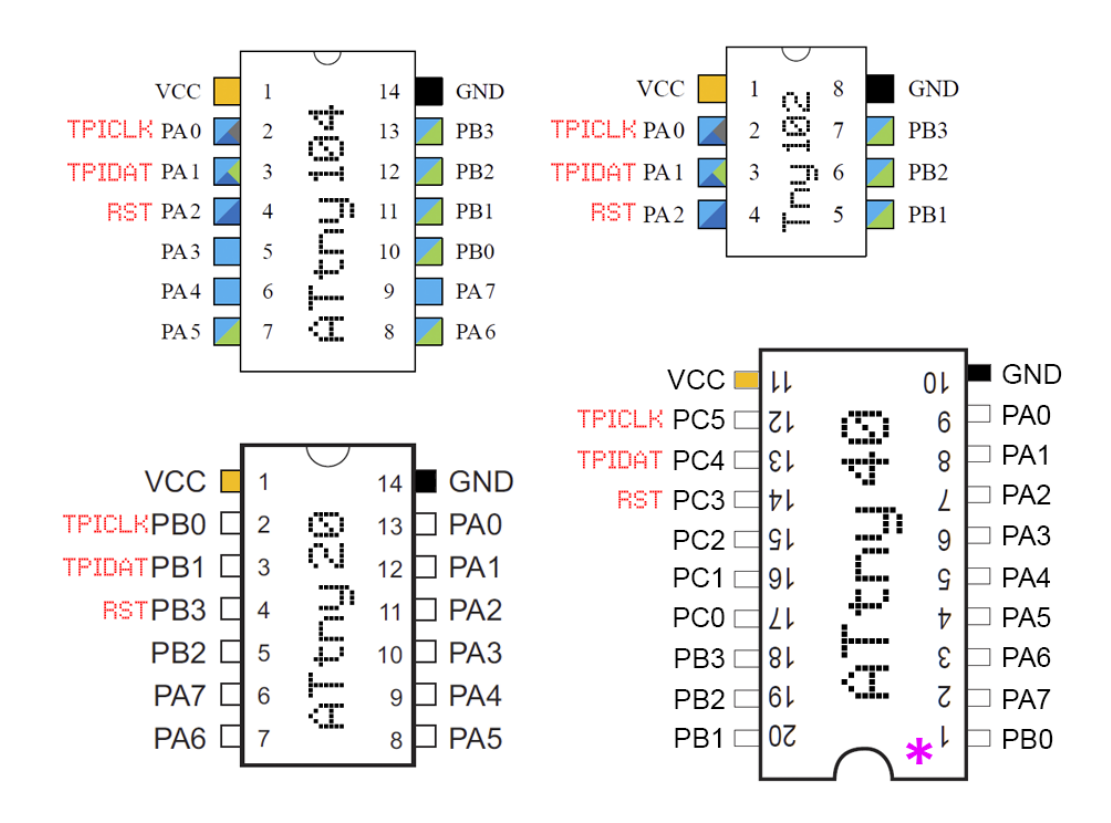

\*

Podczas montażu ATtiny40 należy zwrócić uwagę na obrót o 180 stopni. Pin nr 1 w prawym dolnym rogu!

**Uwaga!** W przypadku mikrokontrolerów ATtiny20 a szczególnie ATtiny40 nie będzie zachowana zgodność wyprowadzeń z opisami na module **MEDkit**.

#### MEDkit adapter - opis uniwersalnej przejściówki SMD/DIP 8-14-20

Adapter został precyzyjnie przemyślany z myślą o szybkim, wygodnym i uniwersalnym montażu mikrokontrolerów **ATtiny102/104** oraz **ATtiny20/40** w module **MEDkit**. Z uwagi na większą ilość wyprowadzeń mikrokontrolera ATtiny40 niż 14 pinów, pozostałe piny które nie zmieściłyby się na płytce PCB 14-pinowej, zostały umieszczone na przedłużonej i oddzielonej sekcji z frezowanymi szczelinami w "**MEDkit adapter**". W przypadku zastosowania największego mikrokontrolera ATtiny40, 6 pinów o numerach 1-3 (PB0, PA7, PA6) oraz 18-20 (PB3, PB2, PB1) wyprowadzenia można umieścić jako potrójne wyprowadzenia typu "goldpin" skierowane w górę.

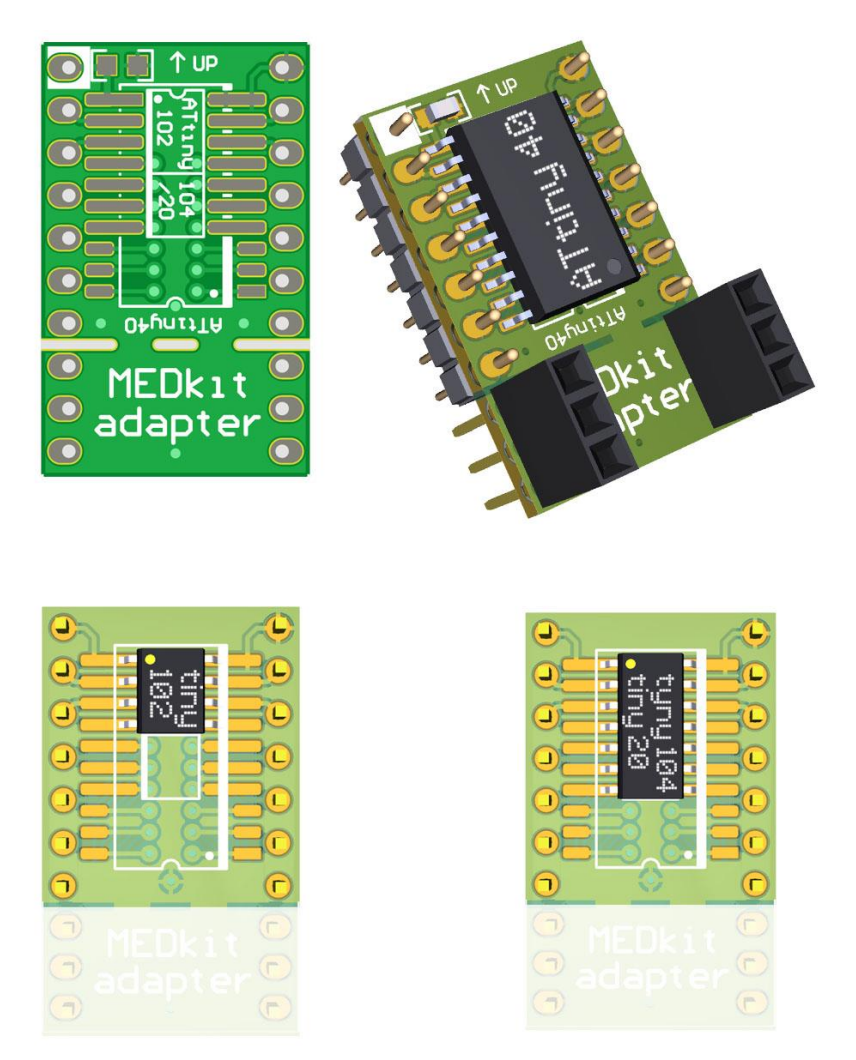

W przypadku mniejszych mikrokontrolerów ATtiny 102/104 oraz ATtiny 20 można odłamać część niepotrzebnej płytki PCB wzdłuż frezowanych szczelin. Na płytce w lewym górnym rogu umieszczone zostały pady SMD pod ceramiczny kondensator filtrujący 100nF lub 10uF w obudowie 0603. Orientacja osadzania płytki w module MEDkit oznaczona jest strzałką skierowaną do góry wraz z opisem "UP".

**UWAGA** na zmianę orientacji mikrokontrolera ATtiny 40 (*obrót o 180°*).

Instrukcja ATB MEDkit

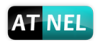

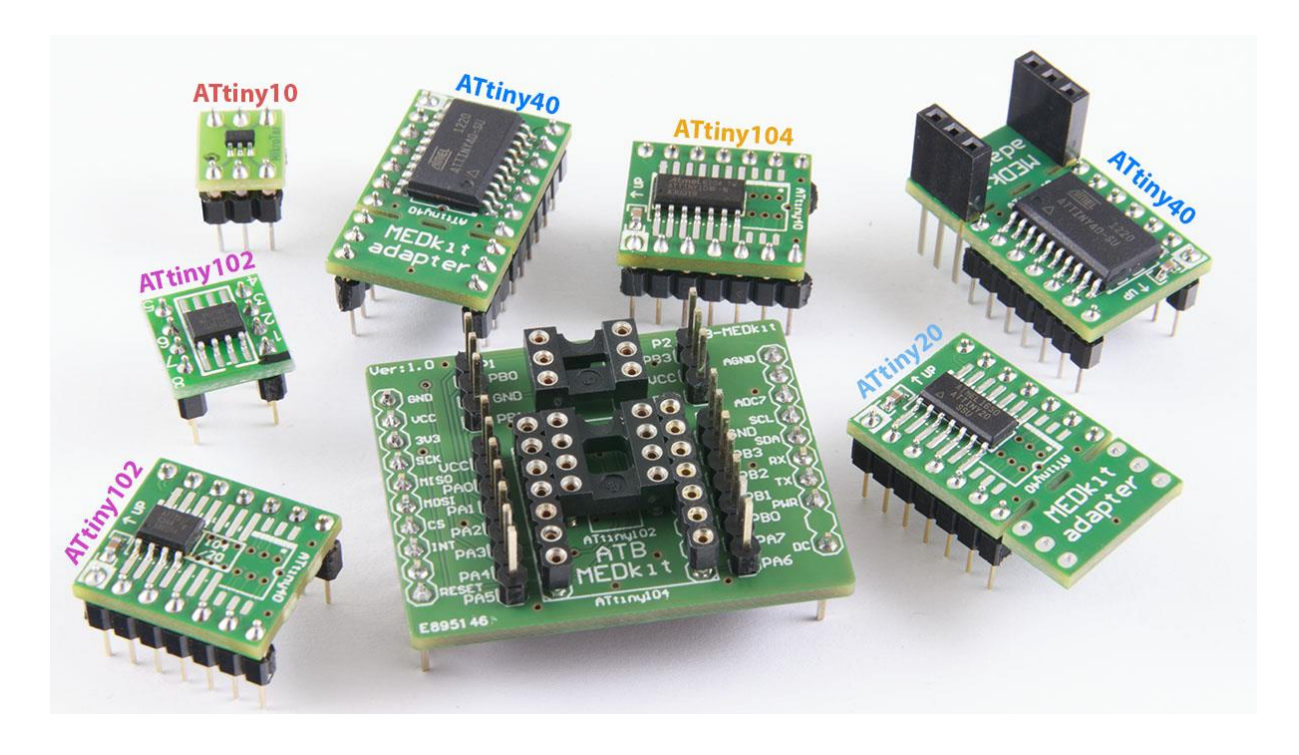

Przejściówki PCB – "MEDkit adapter" pasują również idealnie do zwykłych płytek stykowych:

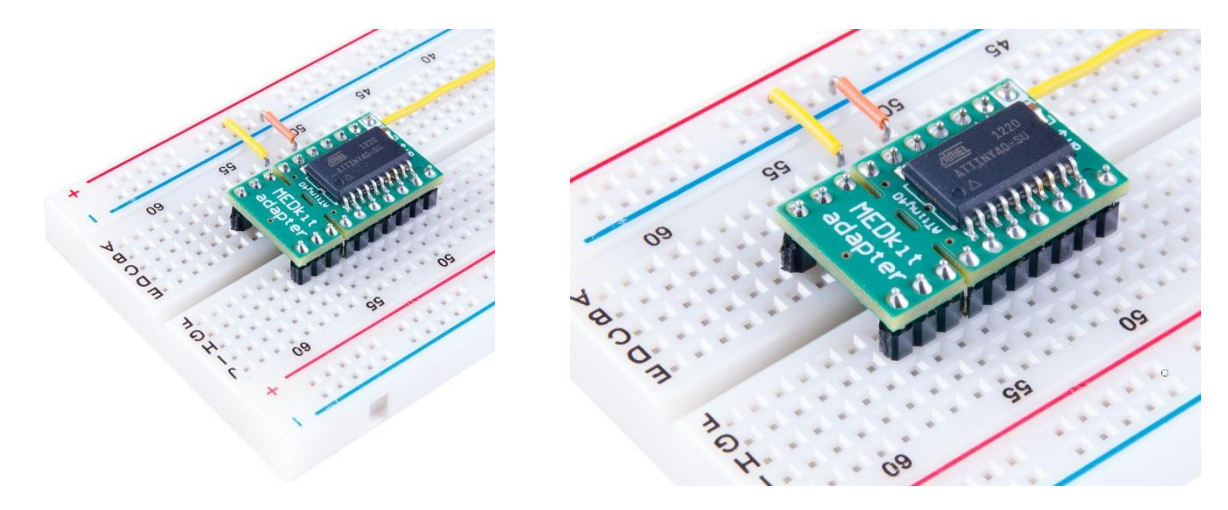

Frezowane szczeliny pozwalają odłamać/odciąć końcówkę PCB w przypadku korzystania z mniejszych mikrokontrolerów niż ATtiny40.

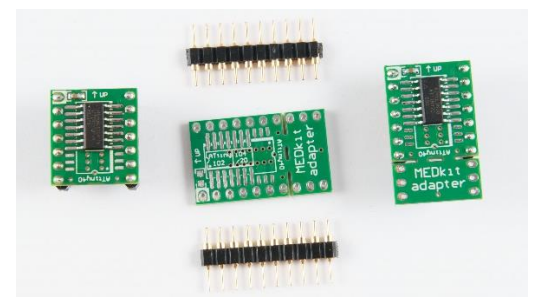

Instrukcja ATB-MEDkit

#### Program MkAvrCalculator - licencja

W celu sprawdzenia działania mikrokontrolera, jego odczytu lub zaprogramowania, należy zainstalować zawsze najbardziej aktualną wersję programu **MkAvrCalculator**. Program można pobrać ze strony producenta, firmy Atnel: <u>http://atnel.pl/mkavrcalculator.html</u> a następnie rozpakować do wybranego przez siebie folderu na własnym dysku twardym.

Program, bezpośrednio po pobraniu ze strony internetowej, pracuje w trybie FREE/DEMO. Każdy nabywca zestawu uruchomieniowego ATB lub programatora ATB-USBASP, otrzymuje po zakupie drogą mailową w załączniku, plik licencyjny o nazwie lic.dat, do programu MkAvrCalculator. Aby program zaczął działać w pełnej wersji należy wgrać plik lic.dat z załącznika wiadomości e-mail do folderu, gdzie uprzednio został rozpakowany MkAvrCalculator. Dopiero od tego momentu program zacznie działać w pełnej wersji i poprawnie obsługiwać wszystkie mikrokontrolery AVR, w tym także ATmega32A osadzony w zestawie ATB.

**Uwaga!** Aby licencja działała poprawnie nie można zmieniać nazwy pliku ani wstawiać żadnych spacji do nazwy pliku. Koniecznie plik musi mieć nazwę: **lic.dat** 

Widok wersji FREE programu (bez licencji)

| 🍕 mkAVR Calculate                   | or 1.1.0 build 77 * | ** FREE ***      |                               |                 |           | —  |           | $\times$    |
|-------------------------------------|---------------------|------------------|-------------------------------|-----------------|-----------|----|-----------|-------------|
| [ Select AVR part. ]<br>- wybierz - | ~                   | fuse<br>LO<br>0x | i lock bity<br>W HIGH EXTENDE | ED LOCK         | BAJT      |    |           | <b>&gt;</b> |
| Fusy właściwości                    | Fusy manualnie      | Fusy uproszczone | Lock bity                     | Programator AVR | Narzędzia | Us | stawienia |             |
|                                     |                     |                  |                               |                 |           |    |           |             |

Widok pełnej wersji programu (z licencją)

| 🍕 mkAVR Calculator 1.1.0 build 77 : Mirosław | Kardaś                                                                                  |                 | – 🗆 🗙                |
|----------------------------------------------|-----------------------------------------------------------------------------------------|-----------------|----------------------|
| [Select AVR part.]<br>- wybierz - ~          | fuse i lock bity           LOW         HIGH EXTENDED           0x         0x         0x | LOCK BAJT       | <ul> <li></li> </ul> |
| Fusy właściwości Fusy manualnie Fusy u       | proszczone Lock bity Programator                                                        | r AVR Narzędzia | Ustawienia           |

Przed przystąpieniem do dalszych prac z modułem, program powinien zostać uruchomiony na komputerze, ponieważ to za jego pomocą zostaną zainstalowane cyfrowo podpisane sterowniki do wbudowanego w zestaw ATB programatora USBasp, lub do zewnętrznego programatora ATB-USBASP. Instalacja ta odbędzie się całkowicie automatycznie.

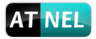

#### Pierwsze uruchomienie - test modułu

W tym rozdziale omówione zostaną kroki, które zalecamy wykonać w opisanej kolejności, aby dokonać pierwszego sprawdzenia poprawnego działania **MEDkit**.

#### AVRDUDE – instalacja, pierwsze kroki z MkAvrCalculator

Na początku należy zainstalować program **AVRDUDE**. Można tego dokonać, przechodząc w programie MkAvrCalculator do zakładki **"Ustawienia"** a następnie kliknąć przycisk **"Instaluj"** w ramce **"avrdude"**. Rysunek poniżej:

| 🎺 mkAVR Calculator 1.1.0 build 77 : Mirosłav                                                                                                    | v Kardaś                                         |                                                                                                    | ↔ _                                                       |                                            | $\times$ |
|----------------------------------------------------------------------------------------------------|--------------------------------------------------|----------------------------------------------------------------------------------------------------|-----------------------------------------------------------|--------------------------------------------|----------|
| Przejdź do zakład<br>"USTAWIENIA                                                                                                    |                                                  | UDED LOCK BAJT                                                                                                    | Narzedzia                                                 | Ustawienia                                 | 6        |
| Pozwól na zmianę SPIEN oraz RSTDISBL     Pytaj przed zapisem do AVR     Włącz Auto SOK     Sort uC list     Smart RLIN włączony     Smart RLIN właczony     Sprawdzaj mikrokontrolery TPI - ATtiny 10/     Zawsze wykrywaj FT232R     Show "FTDI watcher" only if ATB programm     Don't show FT232 CLKOUT help window                                                                                                    | est ATB-USBASP on start<br>9/5/4<br>ner selected | Używane zakładki<br>Manual<br>Simple<br>Lock-Bits<br>Programmer AVR<br>USBASP Drivers<br>dgtały signed drivers<br>() Instaluj | zmień ję                                                  | zyk                                        |          |
| Carejes Carejes Carej | ("Instaluj"<br>ać program<br>de"                 | skazuj konsolę AVRDUDE ]<br>) nigdy<br>0 gdy wystąpi błąd<br>) zawisze<br>AVRDUDE<br>Instali Ecipse Progra                    | Przy starcie us<br>Fusy właśc<br>Fusy upros<br>Programato | taw zakładkę<br>iwości<br>zczone<br>or AVR | ]-       |
| ilość pobrań<br>od dnia 21.05.2013<br>11 486<br>USBASP on ATB Eval board                                                                                                    | status Masz aktualną v                           | versję: 1. 1.0 build 77                                                                                                    | Posz                                                      | ukaj<br><u>www.atn</u>                     | el.pl    |

Gdy ukaże się okno folderów, należy albo wskazać na już istniejący folder ze starszą wersją programu "**Avrdude**" albo utworzyć nowy folder (najlepiej bezpośrednio na dysku **C:**()

#### C:\AVRDUDE

| Przeglądanie w poszukiwaniu folderu 🛛 👔 🔀 |
|-------------------------------------------|
| Wybierz folder do instalacji AVRDUDE      |
|                                           |
| 🖃 😥 Dysk lokalny (C:)                     |
| 🗉 🛅 96cdd40524260aad0cfbe2d2cd6563 📃      |
| 🗉 🧰 111                                   |
| 🗉 🧰 111zakladki 👘 👘                       |
| 🕀 🧰 ANAGLIFY                              |
| 🗉 🛅 ANTENIAK                              |
| 🗉 🧰 AtnelApp                              |
|                                           |
| AVRDUDE ST232R                            |
| 🗉 🧰 camatsia                              |
| I 🕀 🖻 a o un 🔳 🔳                          |
| Utwórz nowy folder OK Anuluj              |

Instrukcja ATB-MEDkit

#### Ustawienia OPCJI PROGRAMU do pracy z MEDkit

W przypadku pracy z mikrokontrolerami z omawianej serii ATtiny należy pamiętać o ustawieniu w programie następujących opcji:

- "Pozwól na zmianę SPIEN oraz RSTDISBL" opcja ta nie jest zapamiętywana na stałe i należy ją zaznaczać manualnie po każdym starcie programu. Pozwala ona nie tylko na przeprogramowanie Fusebitu RSTDISABLE w mikrokontrolerach ATtiny ale także na poprawny odczyt tego Fusebitu jeśli był wcześniej zaprogramowany. <u>Bez zaznaczenia tej</u> opcji, Fusebit zawsze zostanie odczytany jako niezaprogramowany!.
- "Sprawdzaj mikrokontrolery TPI ATtiny10/9/5/4" opcję tę zaznaczyć należy tylko jeden raz. Jej stan zostanie zapamiętany i umożliwi pracę z mikrokontrolerami TPI. Bez zaznaczonej opcji mogą wystąpić problemy ze sprawdzaniem podłączonych mikrokontrolerów. Opcja domyślnie jest wyłączona.

| Some MAND Coloulates 1.1.0 huild 01. ATM                           | FL Minesley, Kender                      | <u> </u>              |                         | _               |             |
|--------------------------------------------------------------------|------------------------------------------|-----------------------|-------------------------|-----------------|-------------|
| Uwaga! to pole należ<br>każdym uruchomier<br>Jego stan nie jest za | y zaznaczać<br>niu program<br>apamiętywa | po<br>u. xten<br>ny x | zakładka                | "Ustawienia"    |             |
| Fusy właściwości Fusy manua ne Fu                                  | usy uproszczone                          | Lock bity             | Programator AVR         | Narzędzia Ust   | awienia     |
| Pozwól na zmianę SPIEN oraz RSTDISB                                | L                                        |                       | Używane zakładki        | zmień język     |             |
| Pytaj przed zapisem do AVR                                         |                                          |                       | Manual                  | PIPIPI          |             |
| Włącz Auto SCK                                                     |                                          | on start              | Simple                  | 11/1/           |             |
| Sort uC list                                                       |                                          | onstart               |                         |                 |             |
| Smart RUN Wączony                                                  |                                          |                       | ✓ Lock-Bits             |                 |             |
| Sprawdzai mikrokontrolery TPI - ATtiny                             | /10/9/5/4                                |                       | Programmer AV           | R 💋 📶 💦         |             |
| Zawsze wykrywaj FT232R                                             |                                          |                       | UCRACE D -              | 17              |             |
| Show "FTDI watcher" only if ATB progr                              | ammer selected                           |                       | Domvślnie               | opcia sprawdz   | ania 🔒      |
| Don't show FT232 CLKOUT help windo                                 | N                                        |                       | mikrokontrole           | rów z magistra  | la TPI      |
| Po sprawdzeniu przełącz na: Szybki w                               | ybór własnego program                    | atora                 | ioct                    | www.corroro     |             |
| nie przełączaj 🛛 🗸 basco                                           | m                                        | $\sim$                | Jesi                    | wyiączona.      |             |
| Zarejestrowano dla:                                                | Zarejestrowano dla:                      |                       |                         | iaczyc tę opcję | aby         |
| ATNEL Mirosław Kardaś                                              | 0005001                                  |                       | mikroko                 | ntrolery TPI by | hy 🛛        |
| UCZNIOWSKA 5A [ Tel.: 501<br>70-893 Szczecin                       | 008523]                                  |                       | wykrywane               | e i programowa  | ane.        |
| e-mail: biuro@atnel.pl                                             | Stan opcii zo                            | stanie zapamie        | etanv                   |                 |             |
|                                                                    |                                          |                       |                         |                 |             |
|                                                                    |                                          |                       | AVRDUDE                 |                 |             |
| © 2009-2015 www.atnel.pl                                           |                                          |                       | Install Eclipse Pr      | ogress          |             |
| ilość pobrań<br>od dpia 21.05.2013                                 |                                          |                       | 📅 Instalı               | uj 📄 🔤 Poszukaj | i           |
| 32 111                                                             |                                          |                       |                         |                 |             |
|                                                                    | status M                                 | Iasz aktualną w       | versję: 1. 1.0 build 81 | W               | ww.atnel.pl |

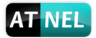

#### Pierwsze sprawdzenie mikrokontrolera w module - MkAvrCalculator

W celu sprawdzenia czy moduł MEDkit wraz z osadzonym mikrokontrolerem działa poprawnie, czy poprawnie wykonane są połączenia pomiędzy modułem i programatorem, należy wejść w zakładkę "**Programator AVR**" i użyć żółtego przycisku "**Sprawdź podłączony AVR**". Jeśli wszystkie opcje o których mowa była we wcześniejszych rozdziałach zostały właściwie ustawione, jeśli wszystkie połączenia są prawidłowo wykonane oraz jest poprawne zasilanie +5 V, program MkAvrCalculator powinien wykryć podłączony mikrokontroler oraz prawidłowo odczytać poprzednio zaprogramowane w nim Fusebity.

| Som wave Calculator 1.1.0 build 81 : ATNEL Mirosław Kardaś [ATtiny10]                                                                                                    | ň. |
|----------------------------------------------------------------------------------------------------|----|
| [Select AVR part.]<br>ATtiny10<br>ustawienia<br>fabryczne                                                                                                    | '  |
| Fusy właściwości Fusy manualnie Fusy uproszczone Lock bity Programator AVR Narzędzia Ustawienia                                                                                                    |    |
| [ Ustawienia AVRDUDE ]       Slow SCK       Auto SCK speed ✓         Szybki wybór programatora       Programator       Port       Slow SCK         Image: ATB-USBASP O ATB-FT232R       Usbasp ✓       Usb       Image: brak |    |
| Stk500v2     BASCOM       Wasny wybór     Sprawdź podłączony AVR       Sprawdź podłączony AVR     Sygnatura AVR:       1E9003       ATtiny10                                                                                 |    |
| [Operacja AVR ] rodzaj pamięci                                                                                                    | 3  |
| Sprawdzenie podłączonego                                                                                                    |    |
| mikrokotrolera w module MEDkit Otwórz pre prawidłowo wykryty                                                                                                    |    |
| pojemność FLASH     mikrokontroler                                                                                                    |    |
| in the statistic Art     pojemność     EEPROM     pokaż plik hex                                                                                                    |    |
| [Linia poleceń AVRDUDE]         SCK/BAUD (B/b)       additional option -B       2400       (SCK speed)       ODCZYT z AVR                                                                                                    |    |
| avrdude -p attiny10 -c usbasp -P usb programator USBasp wbudowany w zestawie uruchomieniowym ATB                                                                                                    |    |
| USBASP on ATB Eval board status Masz aktualną wersję:1.1.0 build 81 www.atnel.                                                                                                    | pl |

**Uwaga!** Niektóre zestawy ATB w wersjach 1.05 oraz 1.05a mogą nie posiadać zamontowanego dodatkowego rezystora 1 k umożliwiającego poprawną pracę wbudowanego programatora USBasp w zestawie. W takiej sytuacji należy zamontować go samodzielnie zgodnie z informacją w następnym rozdziale.

#### Instalacja brakującego rezystora 1 K (TPI) w zestawach ATB 1.05x

W związku z faktem, że moduł **MEDkit** został opracowany i zaprojektowany długo po ukazaniu się na rynku zestawów ATB w wersjach 1.05 oraz 1.05a, może wystąpić konieczność instalacji dodatkowego rezystora o wartości **1** k na stronie BOTTOM zestawu ATB w obszarze *(pod podstawką mikrokontrolera ATmega DIP40)*, pomiędzy rezystorami **R60** i **R62**. <u>Instalacja rezystora we własnym zakresie</u>.

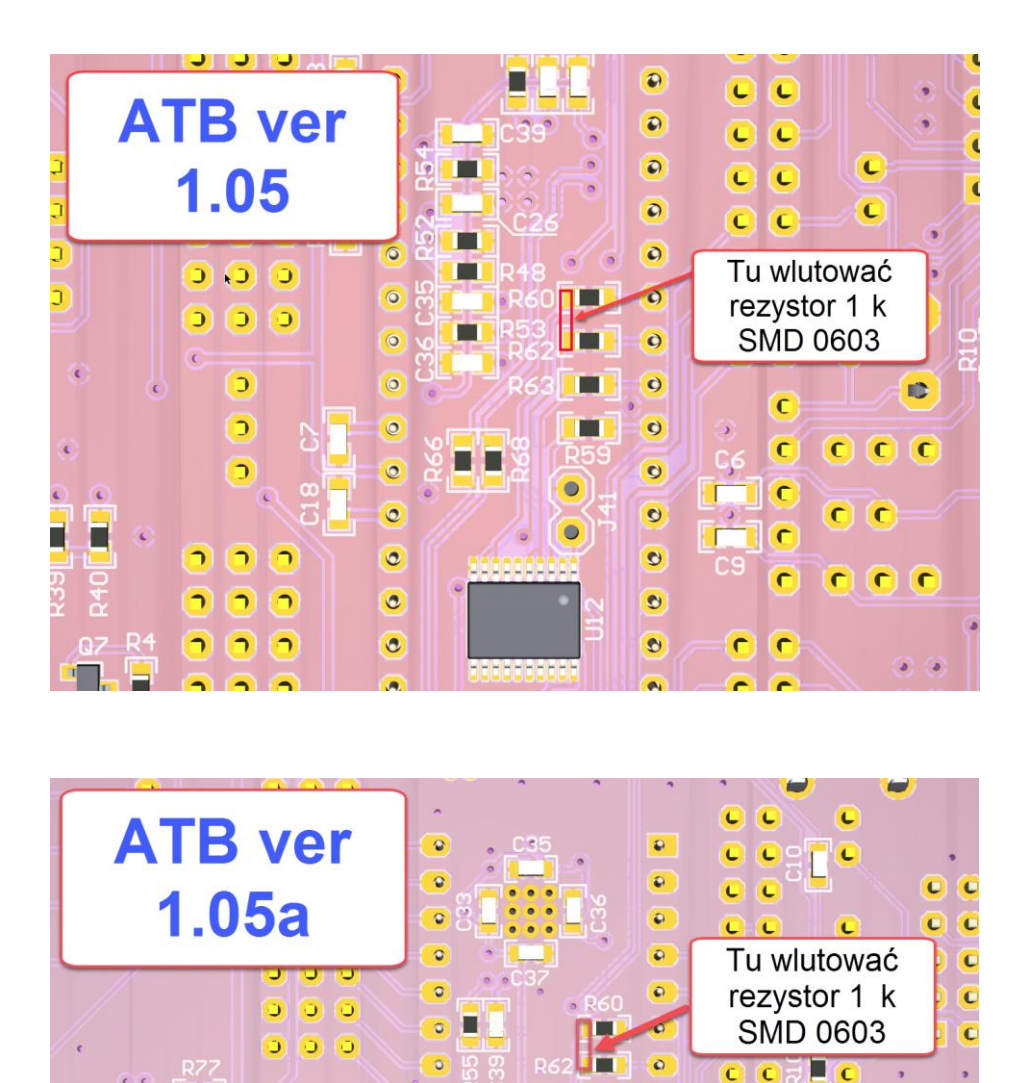

0

0

0

autor: Mirosław Kardaś

0

C

C

C

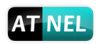

#### Materiały dodatkowe - wideoporadniki

W celu bliższego zapoznania się z modułem, polecamy poradniki wideo na kanale youtube:

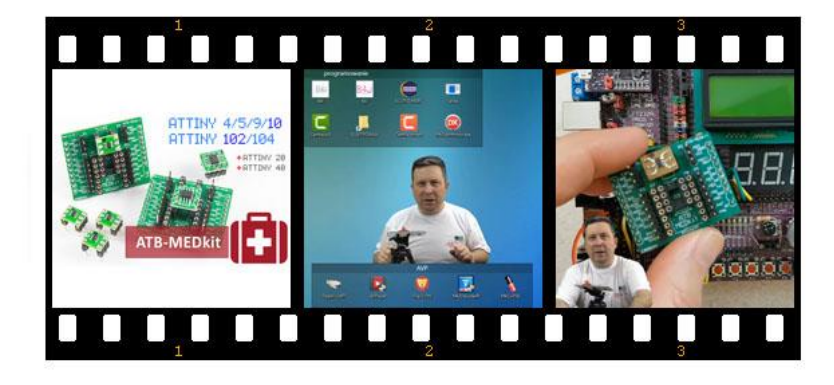

## https://www.youtube.com/watch?v=GMPEgnuOdBU

Materiał wideo prezentuje możliwości modułu, zapraszamy.

Instrukcja ATB-MEDkit

#### Polecana literatura

20

Zalecany podręcznik do nauki podstaw programowania mikrokontrolerów w języku C z zestawami uruchomieniowymi serii ATB firmy Atnel:

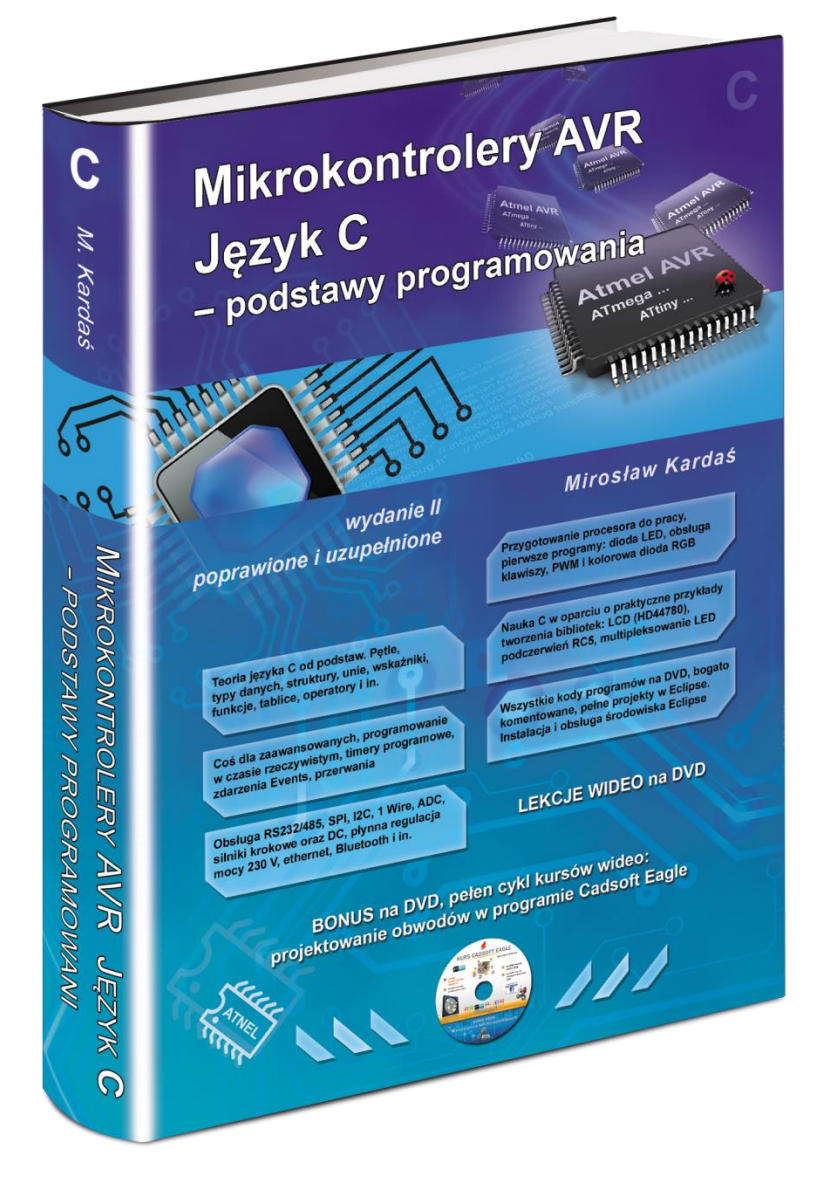

http://atnel.pl/mikrokontrolery-avr-jezyk-c.html

| Zapraszamy na nasz blog: <u>www.mirekk36</u> | .blogspot.com                          |
|----------------------------------------------|----------------------------------------|
| Zapraszamy na nasze forum wsparcia techniczn | ego: <u>www.forum.atnel.pl</u>         |
| Zapraszamy do wideo poradników na youtube:   | www.youtube.com/mirekk36               |
| Zapraszamy na nasz fanpage na Facebook:      | www.facebook.com/atnel.mikrokontrolery |

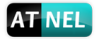

#### **INFORMACJE KONTAKTOWE**

**ATNEL Mirosław Kardaś** 

Adres:

ul. Uczniowska 5 A

70 - 893 Szczecin

**Telefon:** 

+48 91 4635 683

+48 501 008 523

Strona Internetowa:

www.atnel.pl

www.sklep.atnel.pl

e-mail:

biuro@atnel.pl

sklep@atnel.pl

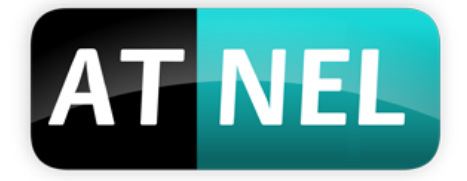

Instrukcja ATB-MEDkit